# **DDS** Department of Developmental Services Secure eMail and File Transfer Guide

#### The State's Secure eMail System is called MailGate<sup>1</sup>

The State's Secure File Transfer (Protocol) is known as sFTP

The MailGate and sFTP systems help to reduce paperwork and maintain ePHI (electronic protected healthcare information) security.

<sup>1</sup> For additional information about MailGate reference the <u>MailGate user guide</u>.

#### How to request your User-IDs.

DDS

• Send an email to <u>DDS.Helpdesk@ct.gov</u> with the Subject: Secure File Access Request

• You will receive a return email from a DDS staff that has been sent by MailGate.

#### Click <u>View Message</u>

•Next, set up your MailGate secure email account (if you currently do not already have one).

| rom:                   | "Brown-Palmer                                           | Kayon" <kayon.brown-palmer@ct.gov></kayon.brown-palmer@ct.gov>                                                                   |                                                                   |                        |
|------------------------|---------------------------------------------------------|----------------------------------------------------------------------------------------------------|-------------------------------------------------------------------|------------------------|
| To:                    | "Kayon Palmer"                                          | <,                                                                                                    |                                                                   |                        |
|                        |                                                         |                                                                                                    |                                                                   | Full Headers Printable |
| o prot                 | tect your privacy, '                                    | Yahoo Mail has blocked remote images in                                                                                          | this message. Show Images                                         |                        |
|                        |                                                         |                                                                                                    |                                                                   |                        |
| Π.                     | www.l.MailGata.SC                                       |                                                                                                    |                                                                   |                        |
| M                      | wway   maircrate 50                                     |                                                                                                    |                                                                   |                        |
| Seci                   | ure Message D                                           | lelivery                                                                                                    |                                                                   |                        |
| Seci                   | ure Message D                                           | lelivery                                                                                                    |                                                                   |                        |
| Sector<br>From         | ure Message D<br>n: "Brown-Palmer                       | lelivery<br>,Kayon" <kayon brown-palmer@ct.gov=""></kayon>                                                                       |                                                                   |                        |
| Secu<br>Fron<br>Subj   | ure Message D<br>n: "Brown-Palmer<br>lect:" (secure) DD | l <b>elivery</b><br>, Kayon" <kayon.brown-palmer@ct.gov><br/>S sFTP User-ID Request Form - Call Kayo</kayon.brown-palmer@ct.gov> | on Brown-Palmer at DDS 860-418-8722 for instructions if necessary |                        |
| Sector<br>Fron<br>Subj | ure Message D<br>n: "Brown-Palmer<br>iect:" (secure) DD | l <b>elivery</b><br>, Kayon" <kayon.brown-palmer@ct.gov><br/>S sFTP User-ID Request Form - Call Kayo</kayon.brown-palmer@ct.gov> | on Brown-Palmer at DDS 860-418-8722 for instructions if necessary |                        |
| Secu<br>Fron<br>Subj   | ure Message D<br>n: "Brown-Palmer<br>lect:" [secure] DD | l <b>elivery</b><br>, Kayon" <kayon.brown-palmer@ct.gov><br/>S sFTP User-ID Request Form - Call Kayo</kayon.brown-palmer@ct.gov> | on Brown-Palmer at DDS 860-418-8722 for instructions if necessary |                        |

#### Set up your MailGate account.

#### Step 1.

DDS

• The first time you use MailGate, you must enter your First Name, Last Name, New Password and Re-enter New Password, and a Password Hint Phrase. In the event that you forget your password, the password hint phrase will be emailed to you.

•Click Save to open the secure file access request form.

(If you already have a MailGate account, enter your email address and password.)

| 🚖 🔟 FootPrints Service Core < | SecureTransport Primary | 🔎 DDS-SharePoint - Home 🔎 DDS Intranet Site 🧃 Ci |
|-------------------------------|-------------------------|--------------------------------------------------|
| User Registration             |                         |                                                  |
| First Name:                   | , *                     |                                                  |
| Last Name:                    | 1.6.*                   |                                                  |
| Email Address:                | @yahoo.com              |                                                  |
| Enter Password:               |                         | Password must have at least:                     |
| Confirm Password:             |                         | 1 letter                                         |
| Password Hint Phrase:         | 1<br>                   | 1 digit<br>1 non-alphanumeric symbol             |
| Save                          |                         |                                                  |

## If you already have a MailGate account,

- Enter your email address
- Click on Continue

DDS

On the next screen, enter your MailGate password and click the Log In button.

If you have forgotten your password, click on the <u>Forgot Your Password?</u> link.

| CONNE                        | стісит |          |
|------------------------------|--------|----------|
|                              |        |          |
| Login                        | - /    | he He    |
| Email Address:               |        |          |
| Where do I enter my Passwere | ord?   |          |
|                              |        | Continue |

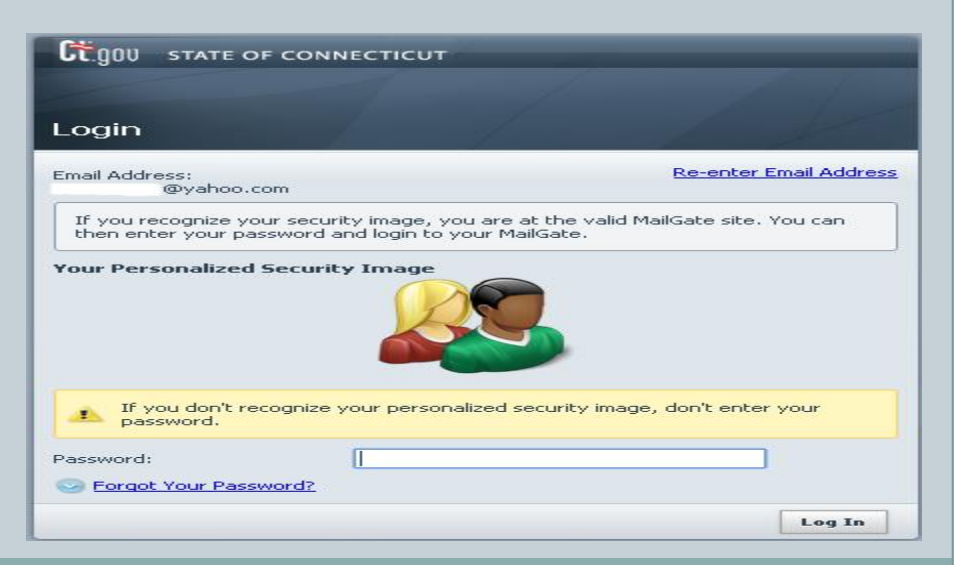

## To complete the request form:

•You will see the Secure FTP External User Account Request Form

•Click <u>Reply</u>

DDS

| Inbox x Ceecure 1005 stTP User-1D Request form - C x  Reply & Reply to All + Forward  Delete Nove to folder  Altress Dos stTP User-1D Request form - C x  Reply & Reply to All + Forward  Delete Nove to folder  Altress Dos stTP User-1D Request form - C x  Reply & Reply to All + Forward  Delete Nove to folder  Altress Delete Nove to folder  Altress Delete Nove to folder  Altress Delete Nove to folder  Altress Delete Nove to folder  Altress Delete Nove to folder  Delete Nove to folder  Altress Delete Nove to folder  Altress Delete Nove to folder  Delete Nove to folder  Delete Nove to folder  Delete Nove to folder  Altress Delete Secure 10 DDS stTP User-1D Request Form - Call Kayon Brown-Palmer at DDS 860-418-8722 for instructions if necessary Delete Secure 10 DDS stTP User-1D Request Form - Call Kayon Brown-Palmer at DDS 860-418-8722 for instructions if necessary Delete Secure File Signa Instructions 07015 spt: (469.3518) Delete Nove Secure File Signa Instructions 07015 spt: (469.3518) Delete Nove Secure File |                                                                                                    |                  |
|----------------------------------------------------------------------------------------------------|----------------------------------------------------------------------------------------------------|------------------|
| I Jecore J DOS SFTP User-ID Request form - C ×  From Kayon Brown-Palmer «Gajon Brown-Palmer@ct.gov> To Dete: 10 August 2015 15:11 gress in 30 days secure] DDS SFTP User-ID Request Form - Call Kayon Brown-Palmer at DDS 860-418-8722 for instructions if necessary Proder Secure FIE Signup Instructions 072015 gebt. (469.35 18) Secure FITP External User Account Request Form Citck Reply and Bil in the form, then click Send Date: Name: Phone: Email Address: Organization Name: Address                                                                                                    | 🗃 Inbox 🗙 🖂 [secure] DDS sFTP User-ID Request Form - Call Kayon Brown-Palmer at DDS 860-418-8722 for instructions if necessary 🗙 |                  |
| Reply Reply to All   Forward   Delete Nove to tolder.   For Kayon Brown-Palmer (Kayon Brown-Palmer@ctgy)> To Dete 10 August 2015 15:11 secure] DDS sFTP User-ID Request Form - Call Kayon Brown-Palmer at DDS 860-418-8722 for instructions if necessary Secure FTP External User Account Request Form Click Reply and fill in the form, then click Send Date: Name: Phone: Enail Address: Organization Name: Address                                                                                                    | ☑ [secure] DD5 sFTP User-ID Request Form - C X                                                                                   |                  |
| Reply • Reply to All • Forward • Delete Move to folder • Move Original Version   From Kayon Brown-Palmer «Kayon.Brown-Palmer @ctgor>  To Dete: 10 August 2015 15:11 secure] DDS sFTP User-ID Request Form - Call Kayon Brown-Palmer at DDS 860-418-8722 for instructions if necessary Provider Score File Sign-p. Instructors 070015 pptx (490.35 16) Secure FTP External User Account Request Form Click Reply and fill in the form, then click Send Date: Iname: Phone: Email Address: Organization Name: Address:                                                                                                    |                                                                                                    |                  |
| From Kayon Brown-Palmer ≪ayon.Brown-Palmer@ct.gov><br>To<br>Dete: 10 August 2015 15:11<br>spresin: 30 days<br>secure] DDS sFTP User-ID Request Form - Call Kayon Brown-Palmer at DDS 860-418-8722 for instructions if necessary<br>Provider Secure FIE Sign-up Instructions 072015.getc (469.3518)<br>Secure FTP External User Account Request Form<br>Click Reply and fill in the form, then click Send<br>Date:<br>Name:<br>Phone:<br>Email Address:<br>Organization Name:<br>Address:                                                                                                    | A Reply     All     A Forward     Delete     Move to folder     Move                                                             | Original Version |
| To Date 1D August 2015 15:11 apresin 3D days secure] DDS sFTP User-ID Request Form - Call Kayon Brown-Palmer at DDS 860-418-8722 for instructions if necessary Provider Secure FIE Sign-up Instructions 072015.gecr. (469.3518) Secure FTP External User Account Request Form Click Reply and fill in the form, then click Send. Date: Name: Phone: Email Address: Organization Name: Address:                                                                                                    | From Kayon Brown-Palmer <kayon.brown-palmer@ct.gov></kayon.brown-palmer@ct.gov>                                                  |                  |
| Date:   Name:   Phone:   Email Address:   Organization Name:   Address:                                                                                                    | То                                                                                                    |                  |
| secure] DDS sFTP User-ID Request Form - Call Kayon Brown-Palmer at DDS 860-418-8722 for instructions if necessary  Provider Secure FE Signup Instructors 072015.pptc (469.3518)  Secure FTP External User Account Request Form Click Reply and fill in the form, then click Send.  Date: Name: Phone: Email Address: Organization Name: Address:                                                                                                    | Date 10 August 2015 15:11                                                                                                    |                  |
| Secure FIP External User Account Request Form Click Reply and fill in the form, then click Send. Date: Name: Phone: Email Address: Organization Name: Address:                                                                                                    | Consultation studies                                                                                                    |                  |
| Provider Secure FIP External User Account Request Form Click Reply and fill in the form, then click Send. Date: Name: Phone: Enail Address: Organization Name: Address:                                                                                                    | [secure] DDS SFTP User-ID Request Form - Call Rayon Brown-Paimer at DDS 860-416-8722 for instructions if h                       | ecessary         |
| Secure FTP External User Account Request Form Click Reply and fill in the form, then click Send. Date: Name: Name: Phone: Email Address: Organization Name: Address:                                                                                                    | 🔐 Provider Secure File Sign-up Instructions 072015, pptx (469.35 K8)                                                             |                  |
| Secure FTP External User Account Request Form<br>Click Reply and fill in the form, then click Send.<br>Date:<br>Name:<br>Phone:<br>Ernal Address:<br>Organization Name:<br>Address:                                                                                                    |                                                                                                    | A                |
| Click Reply and fill in the form, then click Send. Date: Name: Phone: Email Address: Organization Name: Address:                                                                                                    | Secure FTP External User Account Request Form                                                                                    |                  |
| Date:<br>Name:<br>Phone:<br>Email Address:<br>Organization Name:<br>Address:                                                                                                    | Click Reply and fill in the form then click Send                                                                                 |                  |
| Date:<br>Name:<br>Phone:<br>Email Address:<br>Organization Name:<br>Address:                                                                                                    |                                                                                                    |                  |
| Date:<br>Name:<br>Phone:<br>Email Address:<br>Organization Name:<br>Address:                                                                                                    |                                                                                                    |                  |
| Name:<br>Phone:<br>Email Address:<br>Organization Name:<br>Address:                                                                                                    | Date:                                                                                                    |                  |
| Phone:<br>Email Address:<br>Organization Name:<br>Address:                                                                                                    | Name                                                                                                    |                  |
| Phone:<br>Email Address:<br>Organization Name:<br>Address:                                                                                                    | 110110.                                                                                                    |                  |
| Email Address:<br>Organization Name:<br>Address:                                                                                                    | Phone:                                                                                                    |                  |
| Organization Name:<br>Address:                                                                                                    | Email Address:                                                                                                    |                  |
| Address                                                                                                    | Organization Name:                                                                                                    |                  |
|                                                                                                    | Address:                                                                                                    | •                |

Fill in the request form shown in the Message.

- Fill in your information:
- Date:

DDS

- •Name:
- Phone Number:
- Email Address:
- •Organization Name:
- Address:
- City/State/Zip:
- Name of your Organization's Administrator who approves this request, and their Title:
- Scroll down to enter the Administrator's Phone Number:
  Click <u>Send</u>

| 🈂 Inbox 🛛 🛛 [secure] DD5 sFTP User-ID Request Form - Call Kayon Brown-Palmer at DD5 860-418-8722 for instructions if necessary 🛛 🗙 |              |           |
|----------------------------------------------------------------------------------------------------|--------------|-----------|
| Secure) DDS sFTP User-ID Request Form - C 🗙 📝 Reply 🗙                                                                              |              |           |
|                                                                                                    |              |           |
| 🔀 Send 🐧 Attach Files                                                                                                    | 崔 Save Now   | Discard   |
| To Kayon.Brown-Palmer@ct.gov                                                                                                    |              |           |
| cc                                                                                                    |              | Show BCC  |
| Re: [secure] DDS sFTP User-ID Request Form - Call Kayon Brown-Palmer at DDS 860-418-8722 for instructions                          | if necessary |           |
| B / 豆 ++ x, x' T. 示 H. T. 歌 Z   注 归 续 读 医 吾 君 〓 🤊 (*) 〓 🗐 🖲 🚳 🏟 🎒 🚔                                                                |              |           |
|                                                                                                    |              |           |
|                                                                                                    |              | - 1       |
| On 10 August 2015, "Kayon Brown-Palmer" wrote:                                                                                     |              | - 1       |
| > Secure FTP External User Account Request Form                                                                                    |              | - 1       |
| Click Reply and fill in the form, then click Send.                                                                                 |              | - 1       |
| Date:                                                                                                    |              |           |
| Name:                                                                                                    |              |           |
| Phone:                                                                                                    |              |           |
| Email Address:                                                                                                    |              |           |
| Address:                                                                                                    |              |           |
| City / State / Zip:                                                                                                    |              |           |
|                                                                                                    |              |           |
| organization Auministrator approving this request,<br>Name:                                                                        |              |           |
| Title:                                                                                                    |              | •         |
| 🔀 Send 🐧 Attach Files                                                                                                    | 💾 Save Now   | 📅 Discard |

- After you click send, the form will be returned to DDS.
- When your reply has been received with the information you filled in, your secure file transfer account will be set up within 3 business days.
- You will receive secure file transfer instructions, along with your user-id and password via the MailGate account you set up in Step 1.

Questions can be submitted to <u>DDS.Helpdesk@ct.gov</u>